#### **CSIAFAR** SISTEMA DE AUTORIZACIONES FARMACÉUTICAS

# IOSFA

## Instructivo para el cierre de presentación a través del sistema SIAFAR

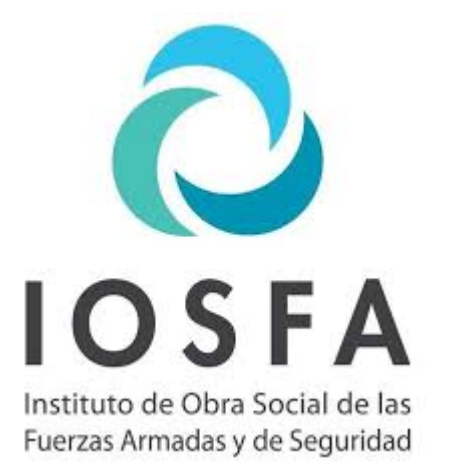

En esta nueva etapa, iniciada el 1 de mayo de 2020, la validación de las recetas de la obra social **IOSFA** debe realizarse a través de **SIAFAR**, o a través de los sistemas de gestión homologados.

A continuación explicaremos en detalle cómo realizar el cierre de presentación de las recetas validadas.

La totalidad de las farmacias, sin importar el sistema de gestión por el cual hayan validado sus recetas, deberán realizar el cierre a través de SIAFAR.

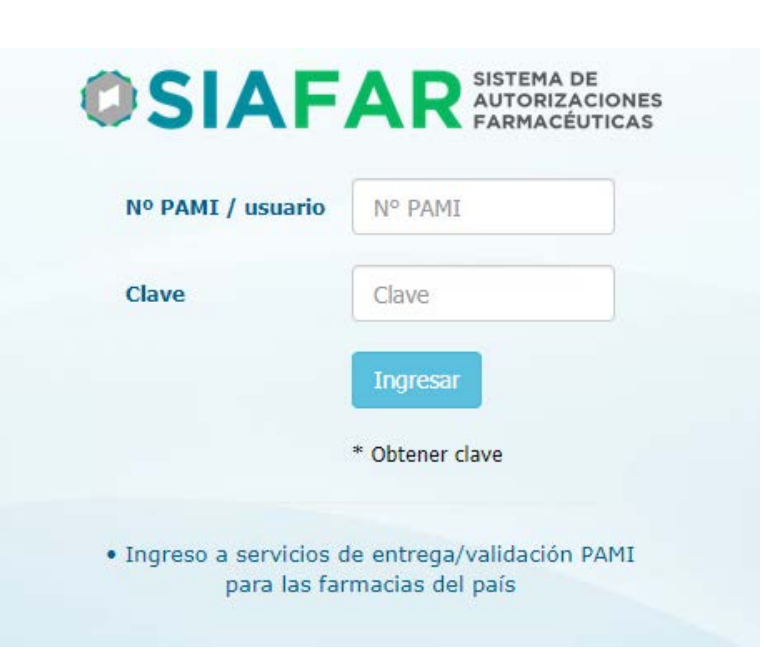

Las farmacias, al ingresar en **SIAFAR**, encontrarán el módulo de validación de IOSFA según las pantallas en relación a servicios que tengan activos o no:

| SIAFAR SISTEMA DE AUTORIZACIONES FARMACÉUTICAS      | <b>SIAFAR</b> SISTEMA DE<br>AUTORIZACIONES<br>FARMACÉUTICAS |
|-----------------------------------------------------|-------------------------------------------------------------|
| Validaciones                                        | Validación IOSFA                                            |
| O PAM Cierres                                       |                                                             |
| O PAM Adhesión                                      | SALIR                                                       |
| O PANS NUEVO<br>Consulta de recetas<br>electrónicas |                                                             |
| Validación IOSFA                                    |                                                             |
| Validación MPN                                      | Farmacias de Buenos Aires que validan por sistema Colfarma  |

| <b>SIAFAR</b> SISTEMA DE<br>AUTORIZACIONES<br>FARMACÉUTICAS |
|-------------------------------------------------------------|
| O PAM Cierres                                               |
| O PAM Adhesión                                              |
| O PAME NUEVO<br>Consulta de recetas<br>electrónicas         |
| Validación IOSFA                                            |
|                                                             |
| Adhesión MPN                                                |

Al ingresar las farmacias se encontrarán con el siguiente menú:

|          | (          | <b>SI</b>  | ٩FA            | R SISTEMA DE<br>AUTORIZACI<br>FARMACÉUT | IONES |   |   |
|----------|------------|------------|----------------|-----------------------------------------|-------|---|---|
| IOSFA    | Novedades  | Validacion | Consultas      | Carátulas                               | ۵     | × | Ħ |
| 11/05/20 | 20 - IOSFA |            |                |                                         |       |   |   |
|          |            |            | Instructivo de | el validador                            |       |   |   |
|          |            |            |                |                                         |       |   |   |

Para comenzar con el procedimiento de <u>cierre de la</u> <u>presentación</u> de la obra social, deberán ingresar en la pestaña "**Consultas**", que es donde tendrán sus operaciones: las recetas validadas –en color verde- y las recetas rechazadas o pendientes –en color rojo-).

|         |        |           | IOSFA | Novedades   | Validacion Consultas Carátulas   | ٥        | ∞ 🕈           |                  |        |
|---------|--------|-----------|-------|-------------|----------------------------------|----------|---------------|------------------|--------|
|         |        |           |       |             | ULTIMAS RECETAS INGRESADAS IOSFA |          |               |                  |        |
| Selecc. | Editar | Nº Receta | plan  | Fecha Venta | Afiliado                         | Cantidad | Importe Total | Nro. Referencia  | Borrar |
|         |        | 1         | 1001  | 14/05/2020  | Sonoco, misco oconomi            | 2        | 1.176,44      | 20200514203511 🗙 | 6      |
|         | Ø      | 1         | 1001  | 14/05/2020  |                                  | 1        |               |                  | Ô      |
|         |        | 1         | 1001  | 14/05/2020  |                                  | 2        | 2.131,55      | 20200514190401 🗙 | 6      |
|         |        | 1         | 1001  | 14/05/2020  |                                  | 3        | 6.677,04      | 20200514185338 🗙 | é      |

Allí deberán tildar las recetas validadas que serán ingresadas en el cierre.

### **RECOMENDACIÓN:**

Para un mejor orden y rendimiento del sistema, se recomienda eliminar las validaciones pendientes rechazadas (en color rojo), opción disponible clickeando el símbolo del tacho de basura:

| ď | 1              | 1001 | 04/05/2020 | 7754801 | 1 | 1.659,00 | â        |
|---|----------------|------|------------|---------|---|----------|----------|
| Ø | 1              | 1001 | 04/05/2020 | 7754801 | 1 | 1.659,00 | <b>(</b> |
| Ø | 20200504121300 | 1001 | 01/05/2020 | 0737066 |   | 2.434,80 | ۵        |
| Ø | 20200504114133 | 1001 | 01/05/2020 | 0737066 | 2 | 4.869,60 | <b>(</b> |

Una vez elegidas las autorizaciones que se incluirán en el cierre del menú "Consultas", al final del listado encontrarán la opción "**GENERAR LOTE**".

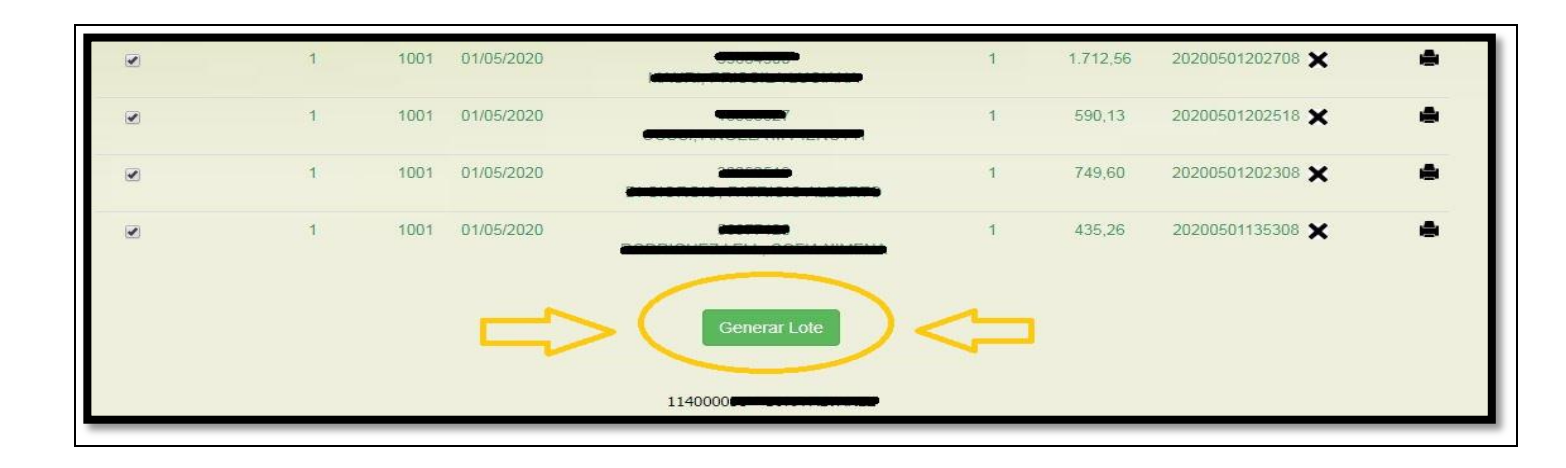

Seleccionando esa opción, el sistema de manera automática comenzará a generar los lotes (uno para cada plan). Tras un instante, podrán encontrar los lotes generados en la opción "CARÁTULAS" del menú superior.

| IOSFA   | Novedades Va   | lidacion Con | sultas | Carátulas  |                          | × 1    | A |
|---------|----------------|--------------|--------|------------|--------------------------|--------|---|
|         |                | ULTIMOS LOTE | S GENE | RADOS IOSF | A                        |        |   |
| Selecc. | Nº Lote        | Fecha Cierre | Plan   | Cantidad   | Importe Total            | Borrar |   |
|         | 11400003800007 | 14/05/2020   | 1012   | 2          | 3.408,36                 | Ô      |   |
|         | 11400003800006 | 14/05/2020   | 1009   | 11         | 29.5 <mark>9</mark> 3,36 | â      |   |
|         | 11400003800005 | 14/05/2020   | 1008   | 13         | 106.830,45               | â      |   |
|         | 11400003800004 | 14/05/2020   | 1007   | 1          | 243,35                   | â      | • |
|         | 11400003800003 | 14/05/2020   | 1004   | 8          | 52.901,96                | Ô      |   |
|         | 11400003800002 | 14/05/2020   | 1001   | 5          | 4.312,49                 | â      | • |
|         | 11400003800001 | 14/05/2020   | 1001   | 100        | 161.714,48               | â      | A |

#### ACLARACIÓN:

- Al cerrar el lote las recetas dejarán de estar disponibles en la opción "Consultas"
- En esta instancia podrá eliminarse un lote y las recetas volverán a la instancia de "Consultas"
- Finalmente debe proceder a imprimir la CARÁTULA DE LOTE

#### MODELO DE CARÁTULA DE LOTE

|                                             |                  | IOSFA<br>Institute de Clara Sacial de las<br>Facial Armadary de Seguridad |              |
|---------------------------------------------|------------------|---------------------------------------------------------------------------|--------------|
|                                             |                  | CARATULA DE L                                                             | OTE          |
| Convenio:                                   | IOSFA            |                                                                           | Lote         |
| armacia:<br>Iódigo de Farm<br>acha proceso: | ada:<br>25/05/20 | 20                                                                        | 90720085100( |
| armacia:<br>iódigo de Farm<br>acha proceso: | ada:<br>25/05/20 | 220                                                                       | 90720085100( |

El siguiente paso será seleccionar los lotes que serán incluidos en la presentación:

|         | OSFA Novedade | s Validacion | Consultas | s Carátula | as 🌣          | <b>~</b> | ff       |        |
|---------|---------------|--------------|-----------|------------|---------------|----------|----------|--------|
|         |               | ULTIMOS      | LOTES GE  | NERADOS IO | SFA           |          |          |        |
| Selecc. | Nº Lote       | Fecha Cierre | Plan      | Cantidad   | Importe Total | Borrar   | Carátula | Detall |
|         | 9032231430000 | L 25/05/2020 | 1001      | 6          | 11.504,87     | Ô        | •        | ÷      |

Luego de seleccionar los lotes a cerrar, a continuación deberán elegir la opción "Generar Carátula de Cierres" para concluir con el cierre de la presentación. De ese modo, los últimos lotes generados ya no figurarán en pantalla y en su lugar verán el detalle de la carátula generada:

| IOSFA | Novedade | s Valida | acion Co   | nsultas    | Carátulas  | \$<br>× | Ħ |  |
|-------|----------|----------|------------|------------|------------|---------|---|--|
|       |          |          | ULTIMOS LO | TES GENER  | ADOS IOSFA |         |   |  |
|       |          |          | CAR        | TULAS DE I | OSFA       |         |   |  |
|       |          |          |            |            |            |         |   |  |

Allí encontrarán el detalle total de la presentación de la farmacia para IOSFA (recetas, PVP, etc.), junto con tres opciones que pueden seleccionar según se necesite:

- 1) Imprimir carátula de cierre
- 2) Imprimir detalle de presentación
- 3) Eliminar el cierre

|                  |                 | 0:                  | A          | -AF              | AUTORIZAC  | TICAS  |        |          |         |  |
|------------------|-----------------|---------------------|------------|------------------|------------|--------|--------|----------|---------|--|
| IOSFA            | Novedade        | s Valid             | acion Co   | nsultas (        | Carátulas  | \$     | ×      | Ħ        |         |  |
|                  |                 |                     | ULTIMOS LO | TES GENERA       | NDOS IOSFA |        |        |          |         |  |
|                  |                 |                     | CARA       | TULAS DE IC      | )SFA       |        |        |          |         |  |
|                  |                 |                     |            |                  |            |        |        |          |         |  |
| Nro.<br>Carátula | Fecha<br>Cierre | Cantidad<br>Recetas | PVP        | AC /<br>Afiliado | AC/OS      | Recep. | Recep. | Carátula | Detalle |  |

### **MODELO DE CARÁTULA DE CIERRE:**

| CARATUL                              | IOSFA<br>Instructor de Conse Social de las<br>Tuesses Armeden y de Seguedad<br>A GENERAL DE C                    | CIERRE                                                                                                    |
|--------------------------------------|----------------------------------------------------------------------------------------------------|----------------------------------------------------------------------------------------------------|
| IOSFA                                | COMENTO NO PISCA                                                                                                 |                                                                                                    |
|                                      |                                                                                                    | Nro. Carátula                                                                                                    |
|                                      |                                                                                                    | 320000L.                                                                                                    |
| 18/05/2020                           |                                                                                                    |                                                                                                    |
|                                      | 32000.                                                                                                    |                                                                                                    |
| Recetas                              | S2000.<br>Total PVP                                                                                              | Importe Brutos<br>a cargo convenio(*)                                                                                                    |
| Recetas<br>110                       | 32000.<br>Total PVP<br>161.841,74                                                                                | Importe Brutos<br>a cargo convenio(*)<br>64.736,76                                                                                                    |
| Recetas                              | 161.841,74<br>52.901,96                                                                                          | Importe Brutos<br>a cargo convenio(*)<br>64.736,76<br>52.901,96                                                                                               |
| Recetas<br>110<br>8<br>1             | 32000.<br>Total PVP<br>161.841,74<br>52.901,96<br>2.604,81<br>111.911.48                                         | Importe Brutos<br>a cargo convenio(*)<br>64.736,76<br>52.901,96<br>2.604,81<br>111,911,45                                                                     |
| Recetas<br>110<br>8<br>1<br>14<br>11 | Total PVP<br>161.841,74<br>52.901,96<br>2.604,81<br>111.911,48<br>29.593,36                                      | Importe Brutos<br>a cargo convenio(*)<br>64.736,76<br>52.901,96<br>2.604,81<br>111.911,48<br>20.715,36                                                        |
| Recetas                              | Total PVP<br>161.841,74<br>52.901,96<br>2.604,81<br>111.911,48<br>29.593,36<br>358.853,35                        | Importe Brutos<br>a cargo convenio(*)<br>64.736,76<br>52.901,96<br>2.604,81<br>111.911,48<br>20.715,36<br>252.870,37                                          |
| Recetas                              | 32000.<br>Total PVP<br>161.841,74<br>52.901,96<br>2.604,81<br>111.911,48<br>29.593,36<br>358.853,35<br>Total PVP | Importe Brutos<br>a cargo convenio(*)<br>64.736,76<br>52.901,96<br>2.604,81<br>111.911,48<br>20.715,36<br>252.870,37<br>Importe Brutos<br>a cargo convenio(*) |
| 2                                    | CARATUL<br>DO<br>IOSFA<br>18/05/2020                                                                             | CARATULA GENERAL DE<br>DOCUMENTO NO FISCA<br>IOSFA<br>18/05/2020                                                                                              |

#### **MODELO DE DETALLE DE PRESENTACIÓN:**

|                                              | C                                                                | OCUMENT                                    | IOSFA<br>Instituce de Otara Social de las<br>Fuerzes Armeedas y de Seguridad<br>O NO FISCAL | (DETA                            | LLE)                                     |                                             |
|----------------------------------------------|------------------------------------------------------------------|--------------------------------------------|---------------------------------------------------------------------------------------------|----------------------------------|------------------------------------------|---------------------------------------------|
| Conve<br>Farma<br>Localio<br>Código<br>Fecha | nio:<br>icia:<br>dad:<br>o de Farmacia:<br>proceso:              | IOSFA<br>PARANA<br>114000000<br>14/05/2020 | • •                                                                                         |                                  | Nro. (<br>320                            | Carátula<br>00004                           |
| Plan                                         | Cod. Validación                                                  |                                            | 32000004<br>Afiliado                                                                        | cv                               | Total PVP                                | Importe<br>Brutos<br>a cargo<br>convenio(*) |
| 1001                                         | 2020050113530                                                    | 8 NODILIOUL                                |                                                                                             | VRV5R                            | 435,26                                   | 174,10                                      |
| 1001                                         | 2020050120230                                                    | 8 D <b>e-ssenase</b>                       |                                                                                             | 8GRH9                            | 749,60                                   | 299,84                                      |
| 1000                                         | 2020050120251                                                    | 8                                          |                                                                                             | AKNPW                            | 590,13                                   | 236,05                                      |
| 1001                                         |                                                                  |                                            |                                                                                             |                                  |                                          |                                             |
| 1001                                         | 2020050120270                                                    | 8                                          |                                                                                             | J1D7R                            | 1.712,56                                 | 685,02                                      |
| 1001<br>1001<br>1001                         | 2020050120270<br>2020050120305                                   | 8 <b>44407.0</b>                           |                                                                                             | J1D7R<br>HUEGC                   | 1.712,56<br>824,94                       | 685,02<br>329,98                            |
| 1001<br>1001<br>1001<br>1001                 | 2020050120270<br>2020050120305<br>2020050215172                  | 8 <b></b> 8<br>8 <b></b>                   |                                                                                             | J1D7R<br>HUEGC<br>ZL6IC          | 1.712,56<br>824,94<br>4.322,16           | 685,02<br>329,98<br>1.728,86                |
| 1001<br>1001<br>1001<br>1001<br>1001         | 2020050120270<br>2020050120305<br>2020050215172<br>2020050317314 | 8 <b></b> 8<br>8 <b></b><br>1              |                                                                                             | J1D7R<br>HUEGC<br>ZL6IC<br>A25R1 | 1.712,56<br>824,94<br>4.322,16<br>717,24 | 685,02<br>329,98<br>1.728,86<br>286,90      |

La farmacia deberá ordenar sus recetas en relación a cada lote detrás de la Carátula de Lote, y luego encabezarlos con la Carátula de Cierre al frente de la presentación.

La presentación deberá realizarse a través de los canales en los que habitualmente se entregan.